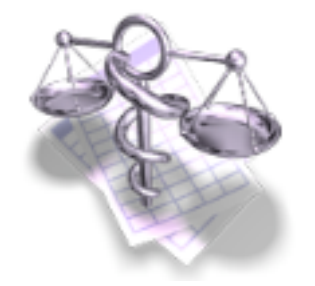

### **Question**:

# Comment interpréter les soldes et les balances ?

#### 1°) Le solde pointé : (à gauche)

c'est en réalité le solde bancaire, celui figurant sur le dernier relevé de la banque de l'exercice précédent.

Pour mettre à jour les soldes en début de période au 1° janvier de l'exercice :

- Menu Option / Personnaliser l'exercice
- double clic sur la case à corriger
- taper la somme
- clic ailleurs où dans la fenêtre (ou touche 🖃
- clic [Appliquer]

ceci pour chaque compte bancaire utilisé

### 2°) Le solde comptable : (à droite)

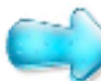

c'est le solde réel = l'argent dont vous disposez réellement car il prend en compte toutes les recettes et toutes les dépenses Il est égal à :

solde de la banque

- + (plus) recettes non créditées au 31/12
- (moins) dépenses non débitées au 31/12

Le solde comptable au 1° janvier est indispensable à l'établissement de la balance de trésorerie.

Si la tenue de la comptabilité est correcte, un simple report manuel devra être effectué dans l'exercice suivant.

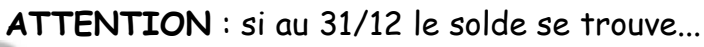

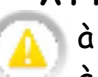

à gauche (col. recettes) : le report sera en NEGATIF

à droite (col. dépenses) : le report sera en POSITIF

Menu Option / Personnaliser l'exercice :

|                   | Comptes | Rubriques | Taux de TVA  | Répétitions       |
|-------------------|---------|-----------|--------------|-------------------|
|                   |         |           |              |                   |
| Intitulé du compt | te      |           | Solde pointe | é Solde comptable |
| BICS              |         |           | 0,00         | 0,00              |
| Especes           |         |           | 0,00         | 0,00              |
| OD                |         |           | 0,00         | 0,00              |

| (                 | Comptes | Rubriques | Taux de TVA  | Répétitions |          |
|-------------------|---------|-----------|--------------|-------------|----------|
| Intitulé du compt | e       |           | Solde pointé | Solde d     | omptable |
| BICS              |         |           | 1120,56      | 840,67      | ,        |
| Especes           |         |           | 0,00         | 0,00        |          |
| OD                |         |           | 0,00         | 0,00        |          |

| Balance de trésorerie :                                    |          |          |  |  |
|------------------------------------------------------------|----------|----------|--|--|
|                                                            | Recettes | Dépenses |  |  |
| Soldes comptables des comptes de trésorerie au 1er janvier |          |          |  |  |
| BICS                                                       | 840,67   |          |  |  |
| OD                                                         |          |          |  |  |
| espèces                                                    |          |          |  |  |
| Prélèvements personnels                                    |          | 45954,50 |  |  |
| Apports personnels                                         |          |          |  |  |
| Acquisitions d'immobilisations                             |          |          |  |  |
| Emprunts reçus                                             |          |          |  |  |
| Remboursements d'emprunts en cours :                       |          |          |  |  |
| Capital                                                    |          |          |  |  |
| Intérêts                                                   |          |          |  |  |
| Cessions d'immobilisations                                 |          |          |  |  |
| Honoraires encaissés                                       | 67266,00 |          |  |  |
| Gains divers                                               |          |          |  |  |
| Autres dépenses professionnelles                           |          | 26038,89 |  |  |
| Virements                                                  |          |          |  |  |
| Soldes comptables des comptes de trésorerie au 31 décembre |          |          |  |  |
| BICS                                                       |          | 661,28   |  |  |
| OD                                                         | 4548,00  |          |  |  |
| espèces                                                    |          | 300,50   |  |  |
|                                                            | 72654,67 | 72654,67 |  |  |

Le solde comptable au 31/12 de l'exercice précédent est reporté manuellement par "Personnaliser ...".

La balance de trésorerie incorpore cette somme automatiquement

### 1°) la balance de trésorerie : c'est la photo du jour

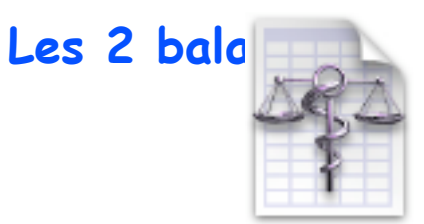

 elle indique l'état des comptes de trésorerie que vous utilisez à l'instant "T": espèces, CB, la (ou les) banque, OD. dans l'état actuel des écritures qui ont été enregistrées.

- elle est toujours équilibrée par le logiciel MAIS n'est pas pour autant correcte.

En effet, la balance reprend toutes les écritures (recettes ou dépenses) qui ont généré un mouvement d'argent (de trésorerie) dans la comptabilité.

D'où le nom "balance" car les recettes ( espèces, CB, OD) ou mouvement (virement, espèces vers banque) alimentant chaque compte de trésorerie en positif (recettes) ou négatif (dépenses) sont réparties dans des plateaux (colonnes) qui sont automatiquement équilibrées par le logiciel.

Celui-ci en corrige les dernières lignes du tableau nommées : "soldes comptables ... au 31 décembre"

et ce sont ces chiffres qu'il faut analyser.

Pour une compréhension de lecture sur l'exemple de la page suivante : toujours commencer par "la phrase magique" : il aurait fallu que ...

il aurait fallu que ... je dépense (puisque dans la colonne dépenses) 300,50 euros en espèces pour que "la balance-espèces" soit équilibrée.

il aurait fallu que ... je dépense (puisque dans la colonne dépenses) 661,28 euros en chèques pour que "la balance-chèques" soit équilibrée.

Si un chiffre apparaît dans la colonne de gauche :

il aurait fallu que ... je perçoive (puisque dans la colonne recettes) X euros en , en banque, etc.

pour que "la balance-…" soit équilibrée.

| phrase magique" : il aurait fallu que                                                                                                    | je<br>perçoive | je<br>dépense |
|----------------------------------------------------------------------------------------------------|----------------|---------------|
| Palance de trésorerie :                                                                                                    |                |               |
| Balance de tresorerie .                                                                                                    | Decetter       | Dánancac      |
| Caldes as weather day as weather do to feature is an invite                                                                                                    | Recettes       | Depenses      |
| Soldes comptables des comptes de tresorerie au Ter Janvier                                                                                                    | 840.67         |               |
| BICS                                                                                                    | 840,67         |               |
| OD CONTRACTOR CONTRACTOR CONTRACT |                |               |
| especes<br>Prálàvements personnols                                                                                                    |                | 45054.50      |
| Apports personnels                                                                                                    |                | 45954,50      |
| Apports personners                                                                                                    |                |               |
| Emprunte recue                                                                                                    |                |               |
| Emprunts reçus                                                                                                    |                |               |
| Capital                                                                                                    |                |               |
| Intérête                                                                                                    |                |               |
| Cessions d'immobilisations                                                                                                    |                |               |
| Honoraires encaissés                                                                                                    | 67266.00       |               |
| Cains divers                                                                                                    | 07200,00       |               |
| Autres dénenses professionnelles                                                                                                    |                | 26038.89      |
| Virements                                                                                                    |                | 20050,05      |
| Soldes comptables des comptes de trésorerie au 31 décembre                                                                                                    |                |               |
| BICS                                                                                                    |                | 661.28        |
| OD                                                                                                    | 4548.00        |               |
| espèces                                                                                                    |                | 300 50        |
|                                                                                                    | 72654.67       | 72654.67      |

... pour que la balance de ce compte soit équilibrée !

D'où l'anomalie comptable d'avoir :

un chiffre de la ligne espèces dans la colonne de gauche

car il est impossible d'avoir dépensé plus (+) en espèces qu'il a été perçu de recettes en espèces.

Test phrase magique : il aurait fallu que ...

colonne recettes = je perçoive 525,60 de plus ... pour que la balance "Espèces" soit équilibrée

| ○ ○ ○ Balance                  | Balance de trésorerie :                                                                                         |          |          |  |
|--------------------------------|----------------------------------------------------------------------------------------------------|----------|----------|--|
|                                |                                                                                                    | Recettes | Dépenses |  |
| Soldes comptables des compte   | es de trésorerie au 1er janvier                                                                                 |          |          |  |
| BICS                           |                                                                                                    | 840,67   |          |  |
| OD                             |                                                                                                    |          |          |  |
| espèces                        |                                                                                                    |          |          |  |
| Prélèvements personnels        |                                                                                                    |          | 45954,50 |  |
| Apports personnels             |                                                                                                    |          |          |  |
| Acquisitions d'immobilisations | i de la companya de la companya de la companya de la companya de la companya de la companya de la companya de l |          |          |  |
| Emprunts reçus                 |                                                                                                    |          |          |  |
| Remboursements d'emprunts      | en cours :                                                                                                    |          |          |  |
| Capital                        |                                                                                                    |          |          |  |
| Intérêts                       |                                                                                                    |          |          |  |
| Cessions d'immobilisations     |                                                                                                    |          |          |  |
| Honoraires encaissés           |                                                                                                    | 67266,00 |          |  |
| Gains divers                   |                                                                                                    |          |          |  |
| Autres dépenses professionne   | les                                                                                                    |          | 26038,89 |  |
| Virements                      |                                                                                                    |          |          |  |
| Soldes comptables des compte   | es de trésorerie au 31 décembre                                                                                 |          |          |  |
| BICS                           |                                                                                                    |          | 661,28   |  |
| OD                             |                                                                                                    | 4548,00  |          |  |
| espèces                        |                                                                                                    | 525,60   |          |  |
|                                |                                                                                                    | 72654,67 | 72654,67 |  |

## 2°) la balance de trésorerie : c'est le film de la comptabilité

C'est le récapitulatif condensé de toutes les écritures enregistrées poste par poste comptable.

Ne pas analyser ce tableau en lisant les chiffres brutalement car il reflète l'activité de l'année : honoraires, gain divers, les dépenses par rubriques, etc., mais tient compte également du patrimoine professionnel :

Immobilisations, amortissements de l'année, emprunt en cours, remboursement du capital de l'emprunt, compte de l'exploitant...

NB : un clic sur le triangle à gauche d'une rubrique déploie le contenu détaillé des sous-rubriques qu'elle contient.

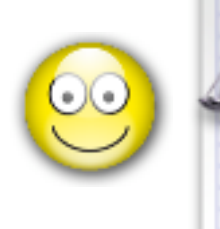

#### Ici,

la balance comptable est correcte car les totaux de la balance affichent des sommes identiques mais ...

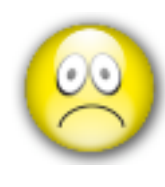

la balance de trésorerie N'EST PAS automatiquement équilibrée par le logiciel. (cf page suivante)

| 000                            | Balance comp        | table :              |              |               |
|--------------------------------|---------------------|----------------------|--------------|---------------|
| INTITULE                       | MOUVEMENTS<br>DEBIT | MOUVEMENTS<br>CREDIT | SOLDES DEBIT | SOLDES CREDIT |
| Compte de l'exploitant         | 45954,50            | 840,67               | 45113,83     |               |
| BICS                           | 68106,67            | 67445,39             | 661,28       |               |
| OD                             |                     | 4548,00              |              | 4548,00       |
| espèces                        |                     |                      |              |               |
| ▶Fournitures et produits       | 384,10              |                      | 384,10       |               |
| ▶Impôts et taxes               | 980,00              |                      | 980,00       |               |
| ►Autres Impôts                 | 3645,00             |                      | 3645,00      |               |
| ►Loyers et charges locatives   | 1276,94             |                      | 1276,94      |               |
| Réparations, entretien         | 308,21              |                      | 308,21       |               |
| ▶Petit outillage               | 19,08               |                      | 19,08        |               |
| ►Chauffage, eau, électricité   | 84,30               |                      | 84,30        |               |
| ►Honoraires                    | 230,00              |                      | 230,00       |               |
| ▶Primes d'assurance            | 258,86              |                      | 258,86       |               |
| ►Voitures automobiles          | 4548,00             |                      | 4548,00      |               |
| ►Charges sociales personnelle: | 9009,00             |                      | 9009,00      |               |
| ►Charges sociales facultatives | 3965,08             |                      | 3965,08      |               |
| Réceptions et congrès          | 68,00               |                      | 68,00        |               |
| ▶Fourniture de bureau, P.T.T.  | 1007,33             |                      | 1007,33      |               |
| ▶Frais divers de gestion       | 87,20               |                      | 87,20        |               |
| ▶Frais financiers              | 167,79              |                      | 167,79       |               |
| Honoraires perçus              |                     | 67266,00             |              | 67266,00      |
| Total comptes de bilan         | 114061,17           | 72834,06             | 41227,11     |               |
| Total comptes de gestion       | 26038,89            | 67266,00             |              | 41227,11      |
| Total                          | 140100,06           | 140100,06            | 41227,11     | 41227,11      |

Rappel : la balance comptable est le reflet exact de toutes les écritures enregistrées.

Si déséquilibre = ERREUR ... donc CORRECTION (s) à prévoir.

causes d'erreurs :

- une immobilisation enregistrée directement par "Comptabiliser / une immo) sans dépense de compensation correspondante.
- une dépense en "rubrique immobilisation" sans compensation en immo (ou effacée par inadvertance)
- un montant de dépenses en immobilisation différent du montant indiqué dans les immo
  (c'est fréquemment le cas lorsque les immo sont payées par morceaux : acompte, escompte, en trois fois, etc)

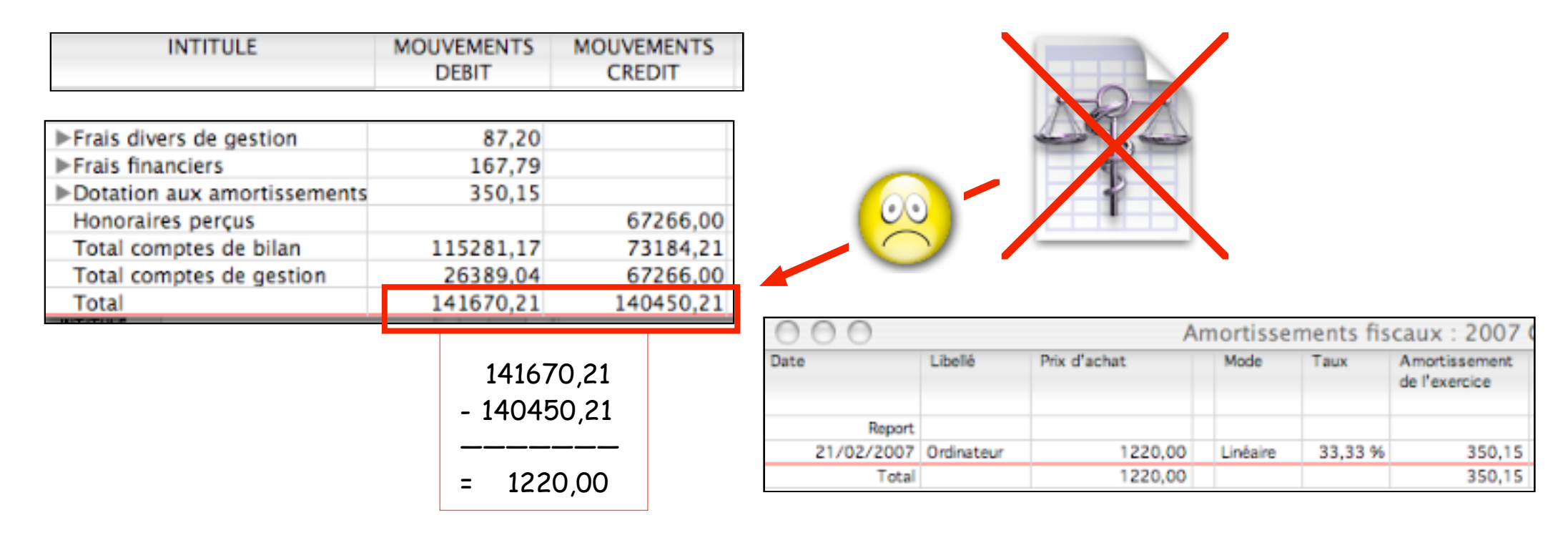

Un tableau d'amortissement des immobilisations de l'année montre une écriture de 1220,00. Cette immobilisation n'a pas été enregistrée également en "dépenses rubrique immobilisation" = effectuer la correction et vérifier à nouveau la balance comptable